## PG110 : Installation du projet Bombeirb

Les sections 1 et 2 détaillent respectivement la mise en place d'un environnement de développement pour Linux/MacOS et Windows. Nous vous proposons d'utiliser l'IDE Eclipse avec le plugin CDT (C/C++ Development Tooling). La section 3 décrit les étapes d'importation du projet dans Eclipse.

# 1 Linux et MacOS

## 1.1 Outils GNU

Les outils GNU nécessaires au projet (GCC, GDB, make) et la bibliothèque standard C (libc) peuvent être installés avec les paquets build-essential et gdb sous Linux, et par l'installation de XCode Command Line Tools sous MacOS. Depuis la version Mountain Lion, lldb a remplacé GDB pour le débogage. Le débogage en mode graphique sous Eclipse n'est néanmoins possible qu'avec GDB.

## 1.2 SDL

Le projet utilise les bibliothèque SDL et SDL image en version 1.2 (non compatible avec la version 2) pour l'interface utilisateur et le dessin 2D. Sous Linux, SDL et SDL image peuvent être installés via le gestionnaire de paquet de votre distribution (sudo apt-get install libsdl1.2-dev libsdl-image1.2-dev) sous Debian/Ubuntu/Mint). Sous MacOS vous pouvez utilisez un gestionnaire de paquet tel que homebrew<sup>1</sup>.

# 2 Windows

Sous Windows, MinGW (*Minimalist GNU for Windows*) offre une solution pour disposer d'un environnement GNU.

- Télécharger la dernière version du netinstaller de MinGW : http://sourceforge.net/projects/mingw/files/Installer/=>mingw-get-setup.exe
- Lancer l'installateur et installer mingw32-base, msys-base. De préférence, laisser l'emplacement par défaut (C:/MinGW). Si vous préférez un emplacement alternatif, éviter les dossiers parents avec des noms contenant des espaces.
- Télécharger l'archive SDL-mingw32.zip à l'adresse : http://www.labri.fr/perso/reveille/pg110/
- Extraire le contenu de l'archive dans le dossier MinGW (ajout des include, des bibliothèques SDL et de l'utilitaire sdl-config dans les dossiers include, lib et bin de MinGW).

## 2.1 cmd & Path

La compilation et le lancement du projet dans une invite de commande Windows nécessite l'ajout des répertoires contenant les outils GNU et les bibliothèques dynamiques nécessaires à l'exécution du projet à la variable d'environnement Path. Pour ce faire, accéder aux Propriétés systèmes, puis aux Paramètres système avancés. Ajouter le dossier bin et msys/1.0/bin de MinGW.

<sup>1.</sup> http://brew.sh/

## 3 Eclipse

#### 3.1 Windows : Eclipse et MinGW

Sous Windows, Eclipse CDT détecte automatiquement MinGW si le répertoire d'installation est celui par défaut (C:/MinGW). Si un autre répertoire d'installation a été utilisé, la création d'un lien symbolique est une solution. Il faut ouvrir une invite de commande, se placer à la racine de C: et exécuter la commande mklink /J MinGW C:/chemin/vers/MinGW.

#### 3.2 Importation du projet

- Lancer Eclipse CDT et choisir un chemin vers un nouveau workspace dédié au projet (ex. ~/workspaces/bombeirb)
- Menu File / Import / Existing Code as Makefile Project
- Renseigner un nom de projet -Project Name-, le chemin vers le dossier du projet -Existing Code Location-. Sélectionner GNU Autotools Toolchain (Fig. 1). Sur les machines de l'Enseirb, sélectionner Cross GCC.

| New Project —<br>mport Existing Code<br>Create a new Makefile project from existing code in that same directory                                                      |       | ×  |                                                                                                    |                                                                                                    |                  |
|----------------------------------------------------------------------------------------------------|-------|----|----------------------------------------------------------------------------------------------------|----------------------------------------------------------------------------------------------------|------------------|
| Project Name<br>Bombeirb                                                                                                    |       |    |                                                                                                    |                                                                                                    |                  |
| Existing Code Location<br>C:\opt\msys64\home\reveillere\svn\reveillere\teaching\pg110\project\bombeirb2016                                                           | Brow  | se | Run Configurations Create, manage, and run configurations                                                            | gurations                                                                                                    |                  |
| Languages<br>☑C ☑C++                                                                                                    |       |    | type filter text                                                                                                    | Name: Sombeirb Default           Main         VP- Argument)         Common)                                                                                                    |                  |
| Toolchain for Indexer Settings  (none> Cross GCC [GNU Autotools Toolchain Microsoft Visual C++ MinGW GCC ☑ Show only available toolchains that support this platform |       |    | <ul> <li>▼ C(C+ Application<br/>• Bomberb Defund<br/>C(C++ Remote Application<br/>↓ Launch Group         </li> </ul> | Brohent           Bondend           C/c++ Application:           C/c++ Application:           C/septimys64/home/seveller/gg110_projet/homberish/bin/bomberish.exe           Build (of required) before taunching           Build configuration:           State and build           © Instale ands build           Otable ands build           Otable ands build           Otable ands build           Otable ands build           Otable ands build           Otable ands build | Browse<br>Browse |
| () < <u>Back</u> Next > <u>Finish</u>                                                                                                    | Cance | el | Filter matched 4 of 5 items                                                                                          | Reget Ban                                                                                                    | Apply<br>Close   |

FIGURE 1 – Configuration Eclipse

## 3.3 Run configuration

Après avoir lancé la compilation du projet, l'exécutable bomberman doit apparaitre dans le dossier bin. Afin de pouvoir lancer son exécution depuis l'interface d'Eclipse, il faut ajouter une configuration de lancement au projet : clic droit sur le projet, Run AS, Run configuration..., clic droit sur C/C++ Application puis New. Renseigner le path vers le binaire : bin/bombeirb. Apply pour appliquer (Fig. 1).